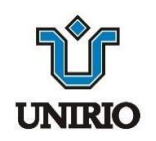

Universidade Federal do Estado do Rio de Janeiro Centro de Ciências Biológicas e da Saúde - CCBS Programa de Pós Graduação em Enfermagem - PPGENF

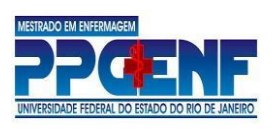

## <u>TUTORIAL DE ACESSO AO MEET PARA CANDIDATOS DO PROCESSO</u> <u>SELETIVO DE MESTRADO –EDITAL 01/2021 – TURMA2022</u>

**1º Passo:** Você deverá acessar o link do Meet no cronograma de Defesa Oral disponível na página do PPGENF.

Para isso é IMPORTANTE atentar para o seguinte:

- VISANDO EVITAR POSSÍVEIS TRANSTORNOS NO ACESSO AO LINK FORNECIDO PARA A PROVA ORAL, RECOMENDA-SE QUE O ACESSO SEJA FEITO ATRAVÉS DE UMA CONTA DO GOOGLE (conta de e-mail GMAIL).
- Certifique-se quanto à qualidade de sua conexão.
- Certifique-se de que o computador esteja carregado ou conectado em fonte de energia.
- Verifique atentamente a data e hora marcadas e o link de acordo com o "CPF do Candidato".
- Verifique se o microfone e a câmera do seu computador ou dispositivo móvel estão funcionando. Abaixo a explicação em "como verificar o microfone e a câmera do seu computador".

#### Como verificar o "Microfone" do seu computador:

Clique na barra iniciar, "configurações", "sistemas", "som" e "testar microfone".

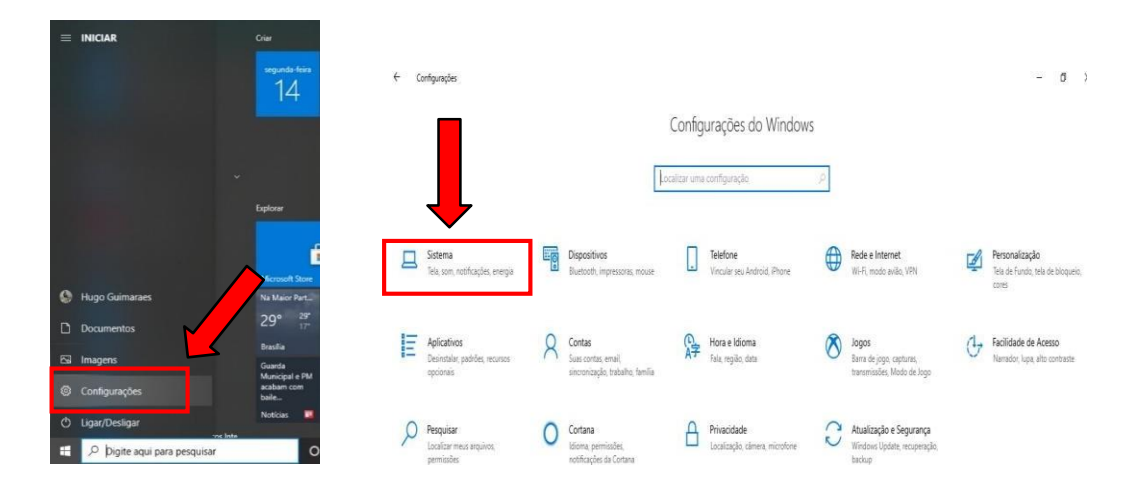

| 4            | Configurações                 |                                                                                                    |
|--------------|-------------------------------|----------------------------------------------------------------------------------------------------|
| ŵ            | Início                        | Som                                                                                                    |
| L            | ocalizar uma configuração 🖉 🖉 | Volume principal Obtenha ajuda                                                                                                    |
| Sist         | ema                           | (4)) 80 Enviar comentário:   (2) Solução de Problemas 80                                                                                                    |
| 0            | Vídeo                         | Gerenciar dispositivos de som                                                                                                    |
| <b>(</b> 10) | Som                           | Entrada                                                                                                    |
|              | Notificações e ações          | Escolha o dispositivo de entrada                                                                                                    |
| D            | Assistente de foco            | Microfone (Realtek High Definition 😒                                                                                                    |
| Φ            | Energia e suspensão           | Alguns apps podem ser configurados para usar dispositivos de som<br>diferentes do que o selecionado aqui. Personalize volumes de apps e<br>dispositivos nas nonces avancadara de savancadar de caso. |
|              | Bateria                       | Propriedades do dispositivo                                                                                                    |
| _            | Armazenamento                 | Testar o microfone                                                                                                    |
| 3            | Modo Tablet                   | Solução de Problemas                                                                                                    |
| ⊟t           | Multitarefas                  | Gerenciar dispositivos de som                                                                                                    |
| s            | Projetando neste computador   |                                                                                                    |
| ×            | Experiências compartilhadas   | Opções de som avançadas                                                                                                    |
| -            | Digite aqui para pesquisar    | O 🖽 🌀 📰 🔂 🔲 🦐 🥐 🜌 🖊 🧖 🏠 💿 🛛 🔺 🐗 🖷 Pre                                                                                                    |

#### Como verificar a "Câmera" do seu computador.

Clique na barra iniciar e escolha a opção "**Câmera**" e verifique se está funcionando adequadamente.

| ۲       | Calculadora                          |
|---------|--------------------------------------|
| D       | Calendário                           |
|         | Câmera                               |
| 2       | Candy Crush Friends                  |
| 0       | Candy Crush Saga                     |
| ക       | Captura e Esboço                     |
| 0       | A Centro de comando de gráficos lote |
|         |                                      |
| As imad | ens ilustrativas são do Windows 10   |

 Observação: Você poderá acessar o link da sala virtual para sua defesa oral com qualquer navegador moderno no seu computador. Caso clique no link será automaticamente direcionado ao navegador principal de seu computador. Recomendamos que use o "Navegador Chrome". Você poderá também copiar o link e colar na aba de navegação.

NÃO É PRECISO INSTALAR OUTROS SOFTWARES!

2º Passo: Para entrar na sala você deverá clicar em "Participar agora". A Comissão de Seleção recomenda que o candidato realize essa entrada 5 minutos antes do horário marcado no cronograma.

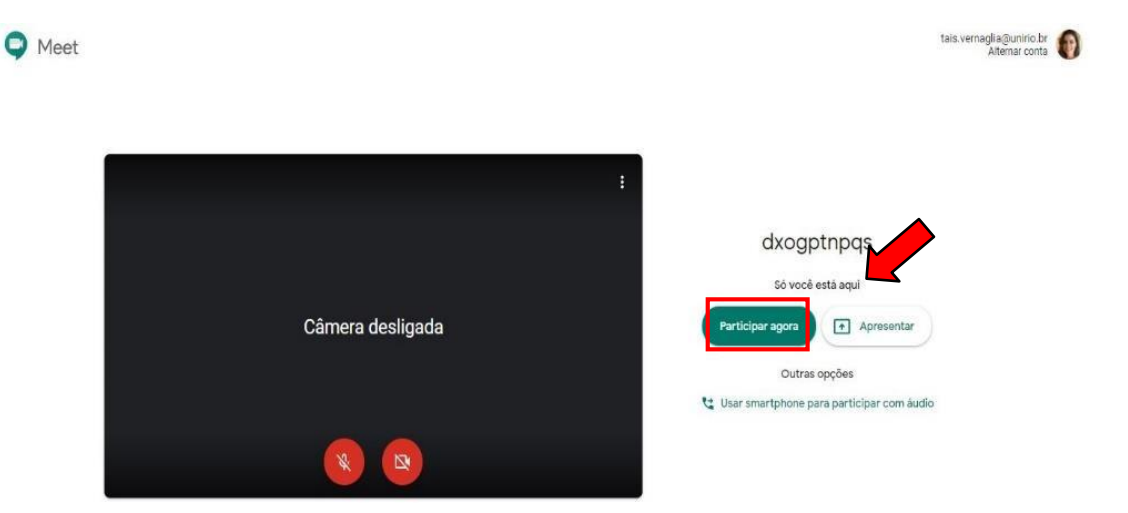

## ATENÇÃO: EM SITUAÇÕES DE DIFICULDADES DE ACESSO À SALA VIRTUAL O CANDIDATO DEVERÁ <u>IMEDIATAMENTE</u> ENCAMINHAR EMAIL PARA <u>editais.ppgenf@unirio.br</u>.

**3º Passo:** Para você permitir o compartilhamento da sua imagem e voz clique nas figuras indicadas na imagem. Se estiver a cor vermelha significa que você "NÃO" está compartilhando imagem e som. Você precisará clicar nas imagens para habilitar a câmera e o microfone.

| C Meet |                  |                                                       | tais.vernaglia@unirio.br<br>Alternar conta | 0 |
|--------|------------------|-------------------------------------------------------|--------------------------------------------|---|
| -      |                  |                                                       |                                            |   |
|        | I                | dxogptnpqs                                            |                                            |   |
|        | Câmera desligada | Só você estâ aqui<br>cipar agora                      |                                            |   |
|        | Usari            | Outras opções<br>smartphone para participar com áudio |                                            |   |

**4º Passo:** Ao entrar na sala você deverá ativar sua câmera e microfone, apresentar-se a banca dizendo nome completo e CPF, sob posse de um documento de identificação com foto. Estará sendo gravado para fins de registro.

|               |                                                                                                |       | 왕 🗐 17:05     |
|---------------|------------------------------------------------------------------------------------------------|-------|---------------|
|               | REPUBLICA FEDERATIVA BO BRASIL<br>MANTENDO DA JUTICA<br>MANTENDO DA JUTICA<br>ESTADO DO BIAGEL | BR    |               |
|               |                                                                                                |       |               |
|               | RADIELENA<br>INTERNOTORIO<br>NERROTORIO<br>NERROTORIO<br>NERROTORIO<br>DELLA VALIDAZI (DEMAN   |       |               |
| A             | 0 20000054 500000                                                                              | 10    |               |
| 164           | Farnanda C Silva                                                                               | munpo |               |
|               |                                                                                                | 2     |               |
| BIGES A       |                                                                                                | *     |               |
| CLOSEF A LONG |                                                                                                |       | ALC: YOU WANT |

#### Agora que você já se identificou, vamos precisar que você comece sua apresentação.

ATENÇÃO: Antes de iniciar a defesa de seu projeto, o candidato deverá estar com o arquivo da apresentação aberto no computador. Desta forma, se você optar por uma apresentação em Power Point, deixe-a aberta em seu computador para depois realizar os passos abaixo.

1° **Passo:** Na tela da videochamada, posicione o mouse sobre a parte inferior e clique em "**Apresentar agora**".

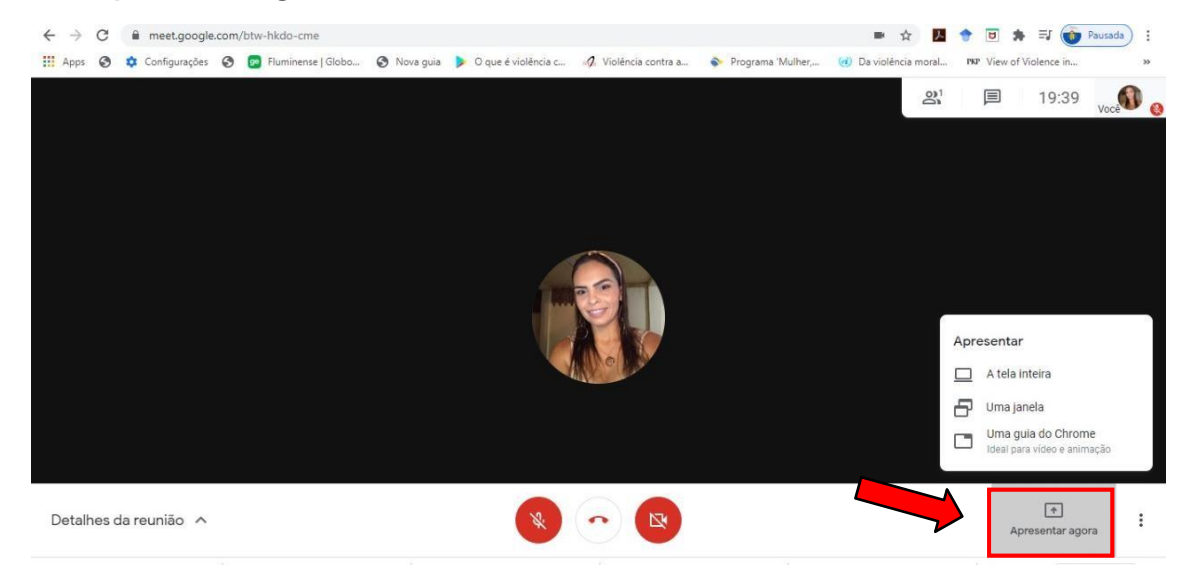

## 2° Passo: Clique na opção "Tela inteira".

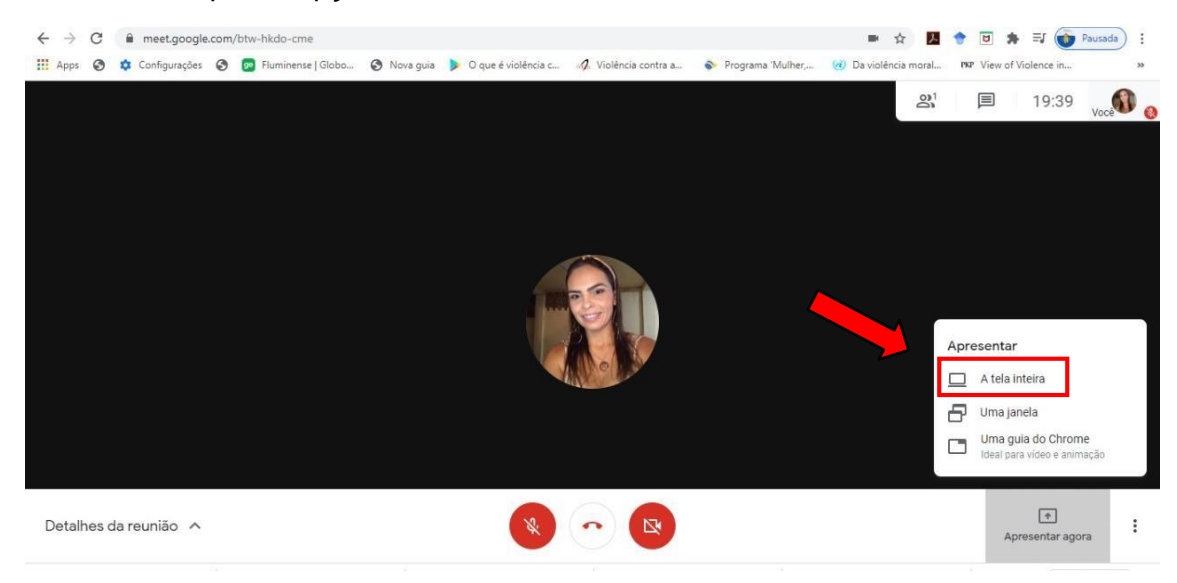

## 3° Passo: Selecione a janela e clique em "Compartilhar".

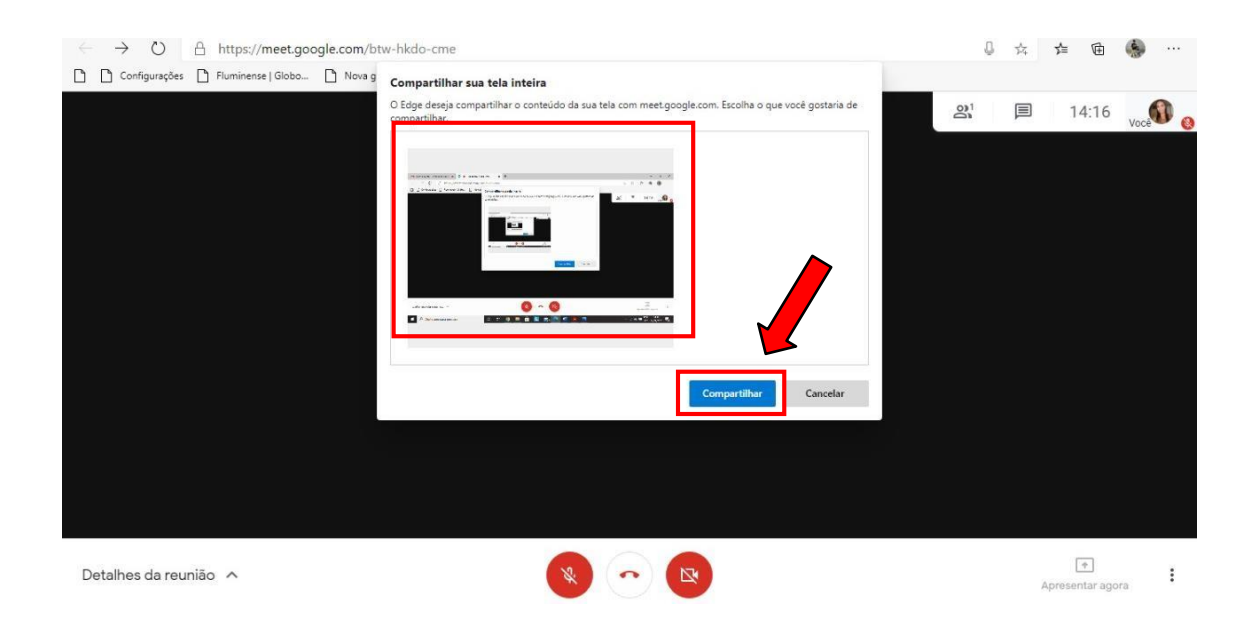

**4° Passo:** Aguarde a informação **"Você está apresentando sua tela"** e confirme verbalmente com a banca que sua apresentação está visível para os mesmos. Com o cursor clique no aplicativo onde sua apresentação está disponível.

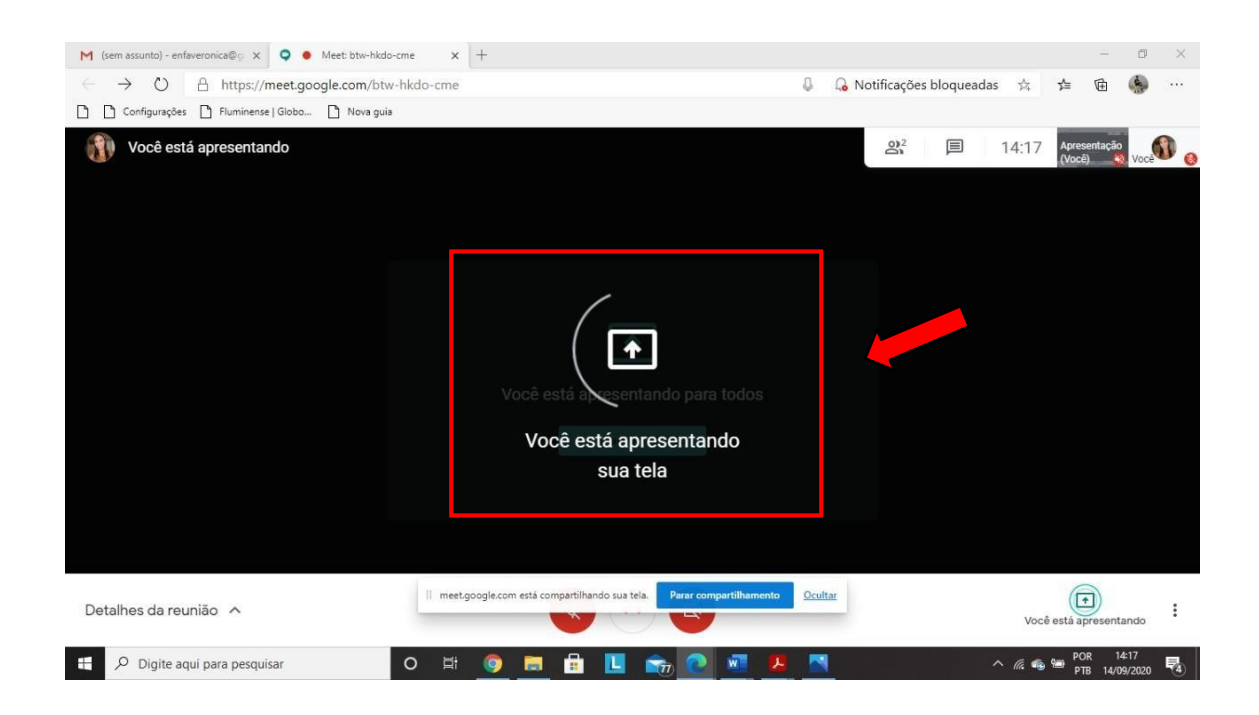

**6° Passo:** Caso opte por usar o Power Point, clique no ícone projetar tela inteira e confirme verbalmente com a banca que sua apresentação está visível para os mesmos. Lembre-se de que neste momento você só visualizará a sua apresentação e escutará a confirmação verbal da banca.

| Arquivo Página Inicial Inserir Desig           | gn Transições Anima            | ções Apresentação de Slides    | Revisão Exibir Ajuc        | a 🛛 Q Diga-me o que você deseja fazer          |                                                                   | ,94 Compartilhar        |
|------------------------------------------------|--------------------------------|--------------------------------|----------------------------|------------------------------------------------|-------------------------------------------------------------------|-------------------------|
| Colar<br>v v v v v v v v v v v v v v v v v v v | - 2/<br>N I <u>S</u> subc AV - | A* A* A* A* E = = =            |                            | mas Organizar<br>Răpidos - 🖉 Efeitos de Forma- | Forma * P Localizar<br>a * ab<br>*ac Substituir *<br>Selecionar * | Confidencialidade       |
| Area de Transferência 🖓 Slides                 | Fonte                          | 115-14-13-142-11-10-1-9        | Paragrato 5.1.4.1.3.       | Desenho                                        | Editando                                                          | 1 Contidencialidade 1 A |
| 1<br>Apresentação                              | 6 1 8                          |                                |                            |                                                |                                                                   |                         |
|                                                | 0 - 1 - 2 - 3 - 4 -            |                                | APRE                       | SENTAÇÃO                                       |                                                                   |                         |
|                                                | 4.1.3.1.2.1.1.1                |                                |                            |                                                |                                                                   |                         |
|                                                |                                |                                |                            |                                                |                                                                   |                         |
| Slide 1 de 1 🖙 Português (Brasil)              |                                | O meet.google.com está compart | ilhando sua tela. Interron | oper compartilhamento Ocultar                  |                                                                   | - + 69% 🕅               |

**7° Passo:** Após terminar a sua apresentação clique em "interromper apresentação" e aguarde a arguição da banca.

| Arquivo Página Inicial Inse     | rir Design Transições                             | Animações Apresentação d | e Slides Revisão Exibir                                           | Ajuda Q Diga-me o que você deseja fazer          |                               | Q. Compartilhar       |
|---------------------------------|---------------------------------------------------|--------------------------|-------------------------------------------------------------------|--------------------------------------------------|-------------------------------|-----------------------|
| Colar<br>v v Slide v Colar      | Layout ~<br> Redefinir<br> Seção ~ N I <u>S</u> S | - 24 - A A A A           | : · }: · •: •: •: ;: · !!!<br>: : : : : : : : : : : : : : : : : : | Formas Organizar<br>Rápidos - 🖉 Efeitos de Forma | da Forma *                    | Confidencialidade     |
| Área de Transferência 🗔 🛛 Slie  | des                                               | Fonte                    | Parágrafo                                                         | Desenho                                          | G Editando                    | Confidencialidade 🔨 🔨 |
| 1<br>Apresentação               | 1.4 - 5 - 6 - 7 - 8 - 9                           |                          | 101918-1716-151                                                   |                                                  | 7 + 8 + 9 + 10 + 11 + 12 + 13 | 14115-1461            |
|                                 | 0 1 - 1 - 2 - 1 - 3                               |                          | API                                                               | RESENTAÇÃO                                       |                               |                       |
|                                 | 9-18-12-18-12-19-12-1                             |                          |                                                                   |                                                  |                               |                       |
| Slide 1 de 1 🖓 Português (Brasi | 0                                                 | O meet.google.com es     | á compartilhando sua tela.                                        | nterromper compartilhamento Ocul ar              |                               | + 69% 😳               |

# ATENÇÃO: Caso não consiga realizar seu compartilhamento, esteja preparado para fazer sua defesa oral.

#### CASO SEJA NECESSÁRIO ACESSAR POR SEU DISPOSITIVOS MÓVEIS

Para participar de uma videochamada você precisa de uma conta Google para usar o Google Meet.

#### **INSTALAR O APP MEET**

1º Passo: Acesse o Play Store (Android) ou App Store (Apple<sup>®</sup> iOS<sup>®</sup>);

2° Passo: Faça Download e instale o App "Google Meet";

3° Passo: No seu dispositivo, toque no App "Google Meet" para abri-lo.

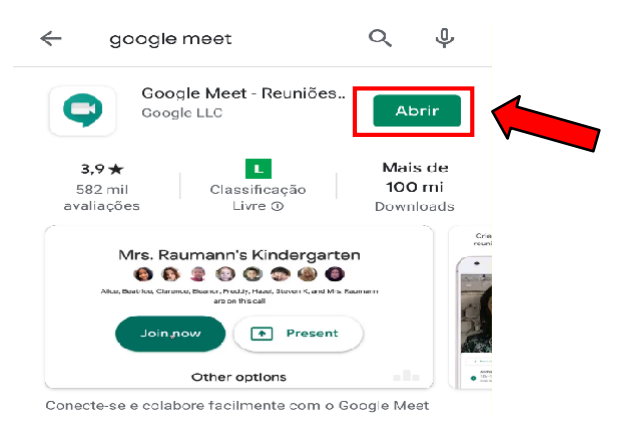

#### Orientação:

Coordenadora do PPGENF: Profa. Dra. Adriana Lemos Coordenação de Curso do PPGENF: Profa Dra. Laura Johanson Assistente Administrativa do PPGENF: Fabiana Lima

#### Produção:

Mestranda em Enfermagem: Verônica Peres Gonçalves Diretora: Profa. Dra. Cristiane Rodrigues da Rocha (docente PPGENF)

Vice-Diretora da Escola de Enfermagem Alfredo Pinto: Profa. Dra. Taís Veronica Cardoso Vernaglia (docente PPGENF)

Apoio:

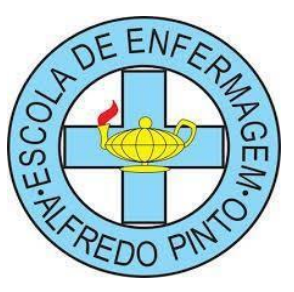

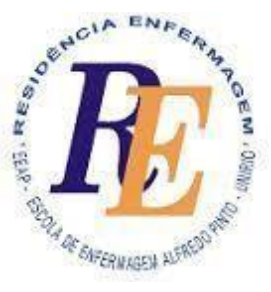

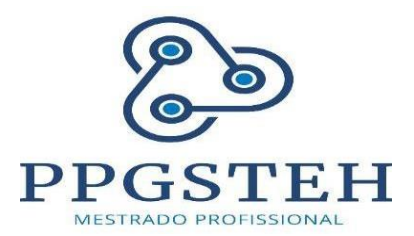

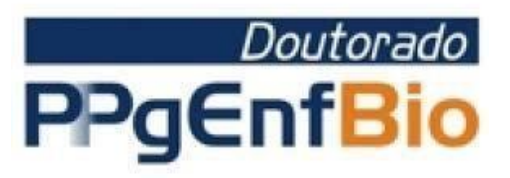